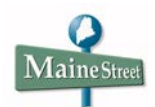

## Accessing 1098-T Forms via MaineStreet Student Self-Service

You can now view and print your 1098-T tax forms online via MaineStreet Student Self-Service. Self-Service access to the 1098-T form means you can view and print the form immediately after it is processed and not wait until the paper form arrives in the mail. Additionally, online access to your 1098-T form is an environmentally-friendly and cost-saving alternative.

If you are eligible to receive a 1098-T tax form, it will be available in MaineStreet after it is processed in January. You must grant consent via the MaineStreet Student Center to receive the form online. It only takes a few moments to grant consent.

For general information about the 1098-T tax form, go to <u>University of Maine System 1098-T</u> Information.

## **Navigation:**

Login to MaineStreet Portal and click on Student Self Service > Student Center.

In the *Finances* section of your MaineStreet Student Center, click on <u>View 1098-T</u>.

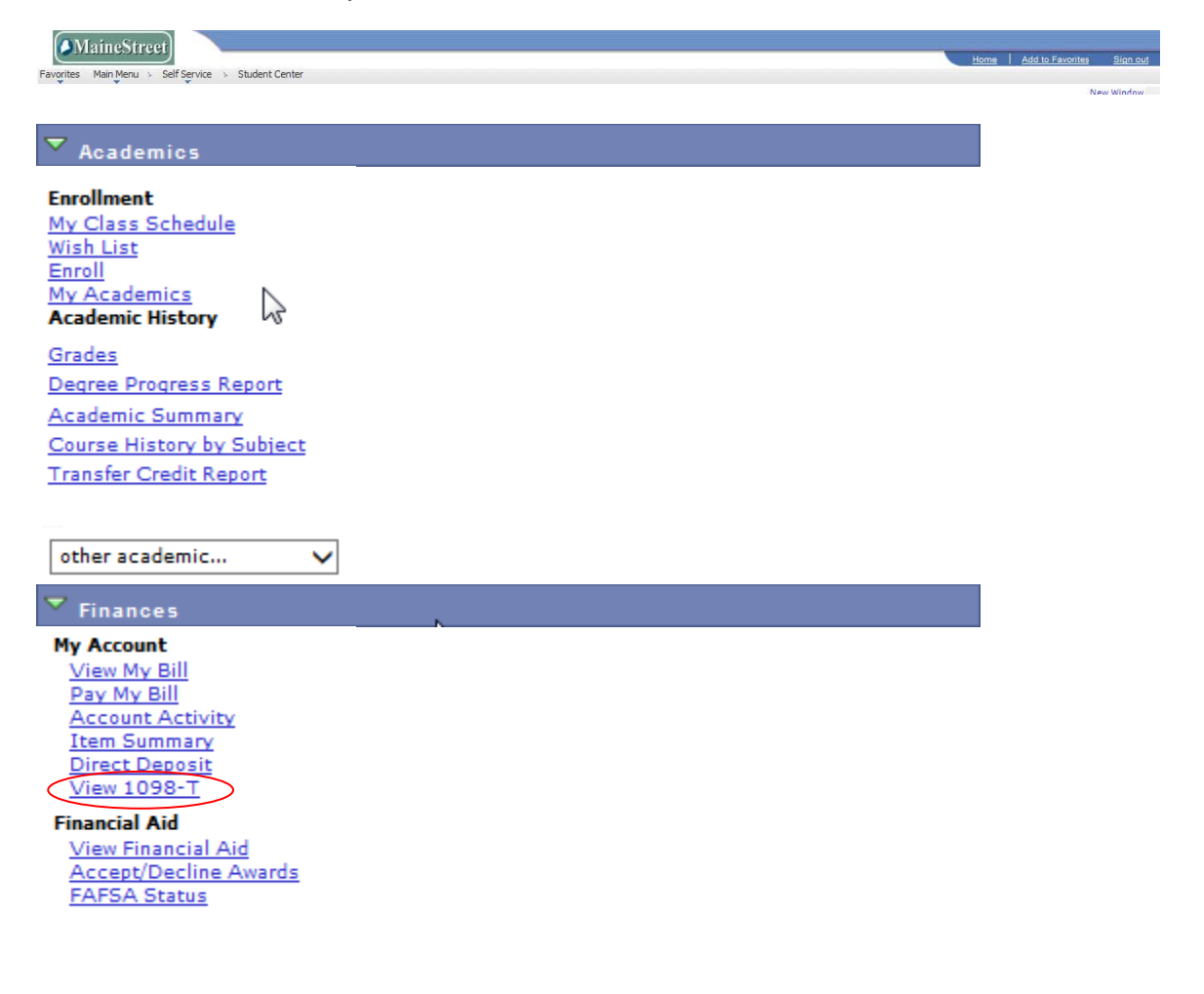

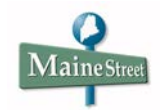

This message will occur the first time you attempt to view your 1098-T online. Once you have granted consent, this message will no longer show.

Click the GRANT CONSENT button.

<u>Note</u>: By granting consent, you are agreeing to accept and receive this and future 1098-T forms electronically and not via the U.S. mail. You will not receive the 1098-T from the University of Maine System in the mail.

| Account Inquiry                                                                                                    | Account Services                                                                                                    |
|----------------------------------------------------------------------------------------------------|----------------------------------------------------------------------------------------------------|
| direct deposit 1098t tax                                                                                                    | form bank accounts                                                                                                    |
|                                                                                                    | Help ?                                                                                                    |
| View 1098-T                                                                                                    |                                                                                                    |
| <ul> <li>This is where you can view and print processed for you in MaineStreet. Y form/s online. This consent will be forms.</li> <li>The 1098-T forms will be available they are processed in January.</li> <li>For more information about the 109 http://www.maine.edu/about-the forms-and-certificates/1098-t-information</li> </ul> | nt 1098-T form/s that have been<br>You MUST GRANT CONSENT to retrieve the<br>implied for all current and future 1098-T<br>in MaineStreet Student Self-Service after<br>98-T form, go to<br>-system/system-office/finances/tax-<br>rmation/ |
|                                                                                                    | GRANT CONSENT                                                                                                    |
| Account Inquiry Account Services          Direct Deposit       1098t Tax Form       Bank Accounts         go to <ul> <li></li></ul>                                                                                                    |                                                                                                    |

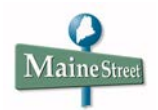

Checking the **Yes, I have read the agreement** checkbox indicates your agreement to receive this and future 1098-T forms electronically and not via the U.S. mail.

## Click the Yes, I have read the agreement option.

| Favorites Main Menu > Self Service > Stud                                                                                                    | lent Center                                                                                                    |
|----------------------------------------------------------------------------------------------------|----------------------------------------------------------------------------------------------------|
| Y I Y Y                                                                                                    | go to                                                                                                    |
|                                                                                                    |                                                                                                    |
|                                                                                                    | Help ?                                                                                                    |
| 1098-T Consent                                                                                                    | 1-2                                                                                                    |
| 1. 1098-T Consent Agreement                                                                                                    |                                                                                                    |
| I agree to receive my 1098-T Tax form electro<br>'Yes, I have read the agreement ' checkbox m<br>form via US mail. Click the Submit push butto | nically through on-line access. Clicking the<br>eans you will no longer receive the 1098-T<br>n to always access your 1098-T on-line. ( |
| the Cancel push button to return to the 1098-1                                                                                                 | Year selection.                                                                                                    |
| The agreement is dated: 09/15/2011                                                                                                    | Yes, I have read the agreement                                                                                                    |
|                                                                                                    | CANCEL                                                                                                    |
|                                                                                                    |                                                                                                    |
|                                                                                                    |                                                                                                    |

| MaineStreet                                                                                                    | Reference Document<br>1098-T Self-Service                                                                        |
|----------------------------------------------------------------------------------------------------|----------------------------------------------------------------------------------------------------|
| Next, click the SUBMIT button.                                                                                                    |                                                                                                    |
| Favorites Main Menu > Self Service > Student Ce                                                                                                    | nter                                                                                                    |
| ·····                                                                                                    | go to 💌 📎                                                                                                    |
|                                                                                                    | Help?                                                                                                    |
| 1098-T Consent                                                                                                    | 1-2                                                                                                    |
| 1. 1098-T Consent Agreement<br>I agree to receive my 1098-T Tax form electronically to<br>'Yes, I have read the agreement ' checkbox means yu<br>form via US mail. Click the Submit push button to alw | through on-line access. Clicking the<br>ou will no longer receive the 1098-T<br>ways access your 1098-T on-line. |
| The agreement is dated: 09/15/2011                                                                                                    | Yes, I have read the agreement CANCEL SUBMIT                                                                     |
|                                                                                                    |                                                                                                    |

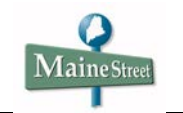

Click the VIEW 1098-T SELECTION button.

| MaineStreet                                                                                                    |  |
|----------------------------------------------------------------------------------------------------|--|
| Favorites Main Menu > Self Service > Student Center                                                                                                    |  |
| go to 💙 🛞                                                                                                    |  |
| Help?                                                                                                    |  |
| 1098-T Consent                                                                                                    |  |
| 2. 1098-T Consent Confirmation                                                                                                    |  |
|                                                                                                    |  |
| You have elected to receive your 1098-T electronically instead of through the US mail. Click the View 1098-T Selection button to continue viewing your 1098-T. |  |
| VIEW 1098-T SELECTION                                                                                                    |  |
|                                                                                                    |  |

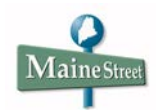

To view your 1098-T for a given tax year, click the link for that year in the Tax Year column.

Note: If you use a pop up blocker, you must disable it to view your 1098-T.

| View 1098-T<br>To view your 1098-T for a given tax year, click the link for that year in the Tax Year                                                                                                    | <u>Help</u>             |
|----------------------------------------------------------------------------------------------------|-------------------------|
| View 1098-T<br>To view your 1098-T for a given tax year, click the link for that year in the Tax Year                                                                                                    |                         |
| To view your 1098-T for a given tax year, click the link for that year in the Tax Year                                                                                                    |                         |
| To view your 1098-T for a given tax year, click the link for that year in the Tax Year                                                                                                    |                         |
| To view your 1098-1 for a given tax year, click the link for that year in the Tax Year                                                                                                    |                         |
|                                                                                                    | r column. To            |
| view details for the 1098-T, select the Box Amount tab and then click the available                                                                                                    | e links for             |
| each tax year.                                                                                                    |                         |
|                                                                                                    |                         |
| Note: If you use a pop up blocker, you must disable it to view your 1098-T.                                                                                                    |                         |
|                                                                                                    |                         |
|                                                                                                    |                         |
| View 1098-T                                                                                                    |                         |
| General Box Amount                                                                                                    |                         |
| Tax Year Version Federal Tax ID Institution                                                                                                    |                         |
| 2018 Original 16000769 University of Maine Sy                                                                                                    | stem                    |
|                                                                                                    |                         |
| 2017 Original 16000769 University of Maine Sy                                                                                                    | stem                    |
| 2017         Original         16000769         University of Maine Sy           2016         Original         16000769         University of Maine Sy                                                                                                    | stem                    |
| 2017         Original         16000769         University of Maine Sy           2016         Original         16000769         University of Maine Sy           2015         Original         16000769         University of Maine Sy                                                                                 | rstem<br>rstem<br>rstem |
| 2017         Original         16000769         University of Maine Sy           2016         Original         16000769         University of Maine Sy           2015         Original         16000769         University of Maine Sy           2011         Original         16000769         University of Maine Sy | rstem<br>rstem<br>rstem |
| 2017Original16000769University of Maine Sy2016Original16000769University of Maine Sy2015Original16000769University of Maine Sy2011Original16000769University of Maine Sy                                                                                                    | rstem<br>rstem<br>rstem |
| 2017     Original     16000769     University of Maine Sy       2016     Original     16000769     University of Maine Sy       2015     Original     16000769     University of Maine Sy       2011     Original     16000769     University of Maine Sy                                                             | rstem<br>rstem<br>rstem |
| 2017       Original       16000769       University of Maine Sy         2016       Original       16000769       University of Maine Sy         2015       Original       16000769       University of Maine Sy         2011       Original       16000769       University of Maine Sy                               | rstem<br>rstem<br>rstem |

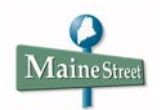

Here is a sample 1098-T that is displayed in a PDF format to print. You can print or save the form for your tax records.

| FILER'S name, street address, city or<br>foreign postal code, and telephone nu | town, sta<br>imber | te or province, country, ZIP or | 1 Payments received for<br>qualified tuition and related<br>expenses | OMB No. 1545-1574         |           | Tuitior                  |
|--------------------------------------------------------------------------------|--------------------|---------------------------------|----------------------------------------------------------------------|---------------------------|-----------|--------------------------|
|                                                                                |                    |                                 | 2                                                                    | 2018                      |           | Statemen                 |
|                                                                                |                    |                                 |                                                                      | Form 1098-T               |           |                          |
| FILER'S employer identification no.                                            | STUDE              | NT'S TIN                        | 3 If this box is checked, your e                                     | ducational institution ch | anged     | Copy E                   |
|                                                                                |                    |                                 | to reporting motion for 201                                          |                           |           | For Studen               |
| STUDENT'S name                                                                 |                    |                                 | 4 Adjustments made for a                                             | 5 Scholarships or gra     | nts       | This is importan         |
|                                                                                |                    |                                 | prior year                                                           |                           |           | tax informatio           |
|                                                                                |                    |                                 | \$                                                                   | \$                        |           | and is bein              |
| Street address (including apt. no.)                                            |                    |                                 | 6 Adjustments to                                                     | 7 Checked if the amou     | unt       | IRS. This for            |
|                                                                                |                    |                                 | for a prior year                                                     | amounts for an            |           | must be used t           |
| City or town, state or province, count                                         | ry, and Zl         | P or foreign postal code        |                                                                      | academic period           |           | to claim educatio        |
|                                                                                |                    |                                 | \$                                                                   | March 2019                |           | credits. Give it to th   |
| Service Provider/Acct. No. (see instr.)                                        |                    | 8 Check if at least             | 9 Checked if a graduate                                              | 10 Ins. contract reimb    | /refund   | tax preparer or use it t |
|                                                                                |                    | half-time student               | student                                                              | s                         |           | propure the tax rotal    |
| Form 1098-T                                                                    | een for v          | our records)                    |                                                                      | Department of the 1       | reasury - | Internal Revenue Servic  |

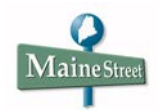

To view box amounts displayed on the 1098-T form and what transactions are factored into each amount, select the Box Amount tab.

| dire                                                                    | ct deposit                                                                        | 1096                                                                                                    | t tax form                                                           |                                                                        | Dank accounts                                                                                                    |                                                                         |
|-------------------------------------------------------------------------|-----------------------------------------------------------------------------------|----------------------------------------------------------------------------------------------------|----------------------------------------------------------------------|------------------------------------------------------------------------|----------------------------------------------------------------------------------------------------|-------------------------------------------------------------------------|
|                                                                         |                                                                                   |                                                                                                    |                                                                      |                                                                        |                                                                                                    | Help                                                                    |
| View 100                                                                | 98-T                                                                              |                                                                                                    |                                                                      |                                                                        |                                                                                                    |                                                                         |
|                                                                         |                                                                                   |                                                                                                    |                                                                      |                                                                        |                                                                                                    |                                                                         |
| -                                                                       | 1000 7 1                                                                          |                                                                                                    |                                                                      |                                                                        |                                                                                                    |                                                                         |
| To view y                                                               | our 1098-T for                                                                    | a given tax yea                                                                                                   | r, click the                                                         | link for that yea                                                      | r in the Tax Ye                                                                                                    | ar column. To                                                           |
| view deta                                                               | ails for the 1098                                                                 | 8-1, select the E                                                                                                 | Sox Amou                                                             | nt tab and then                                                        | click the availab                                                                                                   | ble links for                                                           |
| each tax                                                                | t year.                                                                           |                                                                                                    |                                                                      |                                                                        |                                                                                                    |                                                                         |
|                                                                         |                                                                                   |                                                                                                    |                                                                      | 14 A                                                                   | 1000 T                                                                                                    |                                                                         |
| Note: If yo                                                             | ou use a pop up                                                                   | p blocker, you n                                                                                                  | nust disable                                                         | e it to view your                                                      | 1098-1.                                                                                                    |                                                                         |
|                                                                         |                                                                                   |                                                                                                    |                                                                      |                                                                        |                                                                                                    |                                                                         |
|                                                                         |                                                                                   |                                                                                                    |                                                                      |                                                                        |                                                                                                    |                                                                         |
| View 1095                                                               | .т.                                                                               |                                                                                                    |                                                                      |                                                                        |                                                                                                    |                                                                         |
| View 1098<br>General                                                    | Box Amount                                                                        |                                                                                                    |                                                                      |                                                                        |                                                                                                    |                                                                         |
| View 1098<br>Genera                                                     | Box Amount                                                                        | Pauments                                                                                                    | Amount                                                               | Prior Yoar                                                             | Scholarshins                                                                                                    | Prior Vers Cran                                                         |
| View 1098<br>Genera<br>Tax Year                                         | Box Amount<br>Version                                                             | Payments<br>Received                                                                                              | Amount<br>Billed                                                     | Prior Year<br>Adjustments                                              | Scholarships<br>or Grants                                                                                           | Prior Year Grant<br>Adjustments                                         |
| View 1098<br><u>G</u> enera<br>Tax Year<br>2018                         | Box Amount<br>Version<br>Original                                                 | Payments<br>Received<br>1835.00                                                                                   | Amount<br>Billed                                                     | Prior Year<br>Adjustments<br>0.00                                      | Scholarships<br>or Grants<br>1496.00                                                                                | Prior Year Grant<br>Adjustments<br>0.00                                 |
| View 1098<br>Genera<br>Tax Year<br>2018<br>2017                         | Box Amount<br>Version<br>Original<br>Original                                     | Payments<br>Received<br>1835.00<br>0.00                                                                           | Amount<br>Billed<br>0.00<br>6461.00                                  | Prior Year<br>Adjustments<br>0.00<br>0.00                              | Scholarships<br>or Grants<br>1496.00<br>5758.00                                                                     | Prior Year Grant<br>Adjustments<br>0.00<br>0.00                         |
| View 1098<br>Genera<br>Tax Year<br>2018<br>2017<br>2016                 | Box Amount<br>Version<br>Original<br>Original<br>Original                         | Payments<br>Received<br>1835.00<br>0.00<br>0.00                                                                   | Amount<br>Billed<br>0.00<br><u>6461.00</u><br><u>6488.00</u>         | Prior Year<br>Adjustments<br>0.00<br>0.00<br>1585.00                   | Scholarships<br>or Grants<br>1496.00<br>5758.00<br>5884.00                                                          | Prior Year Grant<br>Adjustments<br>0.00<br>0.00<br>0.00                 |
| View 1098<br>Genera<br>Tax Year<br>2018<br>2017<br>2016<br>2015         | Box Amount<br>Version<br>Original<br>Original<br>Original<br>Original             | Payments<br>Received<br>1835.00<br>0.00<br>0.00<br>0.00<br>0.00                                                   | Amount<br>Billed<br>0.00<br>6461.00<br>6488.00<br>6160.00            | Prior Year<br>Adjustments<br>0.00<br>0.00<br>1585.00<br>0.00           | Scholarships<br>or Grants<br>1496.00<br>5758.00<br>5884.00<br>3005.00                                               | Prior Year Grant<br>Adjustments<br>0.00<br>0.00<br>0.00<br>0.00         |
| View 1098<br>Genera<br>Tax Year<br>2018<br>2017<br>2016<br>2015<br>2011 | Box Amount<br>Version<br>Original<br>Original<br>Original<br>Original<br>Original | Payments<br>Received<br>1835.00<br>0.00<br>0.00<br>0.00<br>0.00<br>0.00                                           | Amount<br>Billed<br>0.00<br>6461.00<br>6488.00<br>6160.00<br>1091.00 | Prior Year<br>Adjustments<br>0.00<br>0.00<br>1585.00<br>0.00<br>927.00 | Scholarships<br>or Grants<br>1496.00<br>5758.00<br>5884.00<br>3005.00<br>3350.00                                    | Prior Year Grant<br>Adjustments<br>0.00<br>0.00<br>0.00<br>0.00<br>0.00 |
| View 1098<br>Genera<br>Tax Year<br>2018<br>2017<br>2016<br>2015<br>2011 | Box Amount<br>Version<br>Original<br>Original<br>Original<br>Original             | Payments<br>Received<br>1835.00<br>0.00<br>0.00<br>0.00<br>0.00<br>0.00                                           | Amount<br>Billed<br>0.00<br>6461.00<br>6488.00<br>6160.00<br>1091.00 | Prior Year<br>Adjustments<br>0.00<br>0.00<br>1585.00<br>0.00<br>927.00 | Scholarships<br>or Grants<br>1496.00<br>5758.00<br>5884.00<br>3005.00<br>3350.00                                    | Prior Year Grant<br>Adjustments<br>0.00<br>0.00<br>0.00<br>0.00<br>0.00 |
| View 1098<br>Genera<br>Tax Year<br>2018<br>2017<br>2016<br>2015<br>2011 | Box Amount<br>Version<br>Original<br>Original<br>Original<br>Original<br>Original | Payments<br>Received           1835.00           0.00           0.00           0.00           0.00           0.00 | Amount<br>Billed<br>0.00<br>6461.00<br>6488.00<br>6160.00<br>1091.00 | Prior Year<br>Adjustments<br>0.00<br>0.00<br>1585.00<br>0.00<br>927.00 | Scholarships<br>or Grants<br>1496.00<br>5758.00<br>5884.00<br>3005.00<br>3350.00                                    | Prior Year Grant<br>Adjustments<br>0.00<br>0.00<br>0.00<br>0.00<br>0.00 |
| View 1098<br>Genera<br>Tax Year<br>2018<br>2017<br>2016<br>2015<br>2011 | Box Amount<br>Version<br>Original<br>Original<br>Original<br>Original             | Payments<br>Received<br>1835.00<br>0.00<br>0.00<br>0.00<br>0.00<br>0.00                                           | Amount<br>Billed<br>0.00<br>6461.00<br>6488.00<br>6160.00<br>1091.00 | Prior Year<br>Adjustments<br>0.00<br>0.00<br>1585.00<br>0.00<br>927.00 | Scholarships<br>or Grants           1496.00           5758.00           5884.00           3005.00           3350.00 | Prior Year Grant<br>Adjustments<br>0.00<br>0.00<br>0.00<br>0.00<br>0.00 |

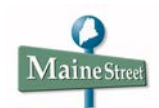

To view 1098-T Box 1 transactions detail, click the link in the *Payments Received* column.

|                                                                          | Account Inq                                                                       | uiry                                                            |                                                                                | Accourt                                                                | nt Services                                                                                                    |                                                                         |
|--------------------------------------------------------------------------|-----------------------------------------------------------------------------------|-----------------------------------------------------------------|--------------------------------------------------------------------------------|------------------------------------------------------------------------|----------------------------------------------------------------------------------------------------|-------------------------------------------------------------------------|
| dire                                                                     | ct deposit                                                                        | 1098                                                            | t tax form                                                                     |                                                                        | bank accounts                                                                                                    |                                                                         |
| /iew 10                                                                  | 98-T                                                                              |                                                                 |                                                                                |                                                                        |                                                                                                    | Help                                                                    |
| view deta<br>each tax<br>Note: If y                                      | ails for the 1098<br>( year.<br>ou use a pop up                                   | B-T, select the E                                               | 30x Amou                                                                       | nt tab and then                                                        | click the availal                                                                                                   | ble links for                                                           |
| View 1098<br><u>G</u> eneral<br>Tax Year                                 | B-T<br>Box Amount<br>Version                                                      | Payments                                                        | Amount                                                                         | Prior Year                                                             | Scholarships                                                                                                    | Prior Year Grant                                                        |
| View 1098<br><u>G</u> eneral<br>Tax Year<br>2018                         | Box Amount<br>Version                                                             | Payments<br>Received                                            | Amount<br>Billed                                                               | Prior Year<br>Adjustments<br>0.00                                      | Scholarships<br>or Grants                                                                                           | Prior Year Grant<br>Adjustments                                         |
| View 1098<br><u>G</u> eneral<br>Tax Year<br>2018<br>2017                 | B-T<br>Box Amount<br>Version<br>Original<br>Original                              | Payments<br>Received<br>1835.00<br>0.00                         | Amount<br>Billed<br>0.00<br>6461.00                                            | Prior Year<br>Adjustments<br>0.00<br>0.00                              | Scholarships<br>or Grants<br>1496.00<br>5758.00                                                                     | Prior Year Grant<br>Adjustments<br>0.00<br>0.00                         |
| View 1098<br>General<br>Tax Year<br>2018<br>2017<br>2016                 | Box Amount Version Original Original Original                                     | Payments<br>Received<br>1835.00<br>0.00<br>0.00                 | Amount<br>Billed<br>0.00<br>6461.00<br>6488.00                                 | Prior Year<br>Adjustments<br>0.00<br>0.00<br>1585.00                   | Scholarships<br>or Grants<br>1496.00<br>5758.00<br>5884.00                                                          | Prior Year Grant<br>Adjustments<br>0.00<br>0.00<br>0.00                 |
| View 1098<br>General<br>Fax Year<br>2018<br>2017<br>2016<br>2015         | Box Amount<br>Version<br>Original<br>Original<br>Original<br>Original             | Payments<br>Received<br>1835.00<br>0.00<br>0.00<br>0.00         | Amount<br>Billed<br>0.00<br><u>6461.00</u><br><u>6488.00</u><br><u>6160.00</u> | Prior Year<br>Adjustments<br>0.00<br>0.00<br>1585.00<br>0.00           | Scholarships<br>or Grants<br>1496.00<br>5758.00<br>5884.00<br>3005.00                                               | Prior Year Grant<br>Adjustments<br>0.00<br>0.00<br>0.00<br>0.00         |
| View 1098<br>General<br>Tax Year<br>2018<br>2017<br>2016<br>2015<br>2011 | Box Amount<br>Version<br>Original<br>Original<br>Original<br>Original<br>Original | Payments<br>Received<br>1835.00<br>0.00<br>0.00<br>0.00<br>0.00 | Amount<br>Billed<br>0.00<br>6461.00<br>6488.00<br>6160.00<br>1091.00           | Prior Year<br>Adjustments<br>0.00<br>0.00<br>1585.00<br>0.00<br>927.00 | Scholarships<br>or Grants           1496.00           5758.00           5884.00           3005.00           3350.00 | Prior Year Grant<br>Adjustments<br>0.00<br>0.00<br>0.00<br>0.00<br>0.00 |

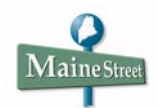

After reviewing the transactions, select the <u>Return to View 1098-T</u> link.

| 109 | 8-T Box A      | mount drilldown                   |                 |             |                        |             |              |
|-----|----------------|-----------------------------------|-----------------|-------------|------------------------|-------------|--------------|
|     |                |                                   |                 |             |                        |             |              |
| Vi  | iew 1098       | -T - 2018 - Payment               | s Received      |             |                        |             |              |
| Vi  | ew 1098-T      | - 2018 - Payments Receiv          | ed              |             |                        |             |              |
|     | Item<br>Amount | Description                       | Account Type    | Term        | Actual Billing<br>Date | Date Posted | Payment Date |
| 1   | 99.00          | Fed Direct Unsubsidized<br>Loan   | Enrollment Fees | 2018 Spring |                        |             | 01/12/2018   |
| 2   | 81.00          | Graduate Rec Ctr Retract          | Enrollment Fees | 2018 Summer |                        |             | 04/04/2018   |
| з   | 128.00         | Graduate Unified Fee<br>Retract   | Enrollment Fees | 2018 Summer |                        |             | 04/04/2018   |
| 4   | 1287.00        | Faculty/ Staff Tuition<br>Benefit | Tuition         | 2018 Summer |                        |             | 04/04/2018   |
| 5   | 240.00         | Federal Direct Unsub Loan         | Enrollment Fees | 2018 Summer |                        |             | 05/04/2018   |
| Ret | urn to View :  | <u>1098-T</u>                     |                 |             |                        |             |              |
|     |                |                                   |                 |             |                        |             |              |

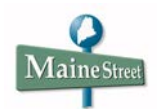

As you did for 1098-T *Payments Received* (Box 1), select the link in the *Prior Year Adjustments* column to view the transactions for Box 4, the link in the *Scholarships and Grants* column to view transactions for Box 5 and the link in the *Prior Year Grant Adjustments* column to view transactions for Box 6.

|                                                                          | Account Inq                                                              | uiry                                                                                                    |                                                                                           | Accourt                                                                | nt Services                                                                      |                                                                         |
|--------------------------------------------------------------------------|--------------------------------------------------------------------------|----------------------------------------------------------------------------------------------------|-------------------------------------------------------------------------------------------|------------------------------------------------------------------------|----------------------------------------------------------------------------------|-------------------------------------------------------------------------|
| dire                                                                     | ct deposit                                                               | 1098                                                                                                    | t tax form                                                                                |                                                                        | bank accounts                                                                    |                                                                         |
| View 109                                                                 | 98-T                                                                     |                                                                                                    |                                                                                           |                                                                        |                                                                                  | Help                                                                    |
| view deta<br>each tax<br>Note: If y                                      | ails for the 1098<br>year.<br>ou use a pop up                            | 3-T, select the B                                                                                                 | ox Amou                                                                                   | nt tab and then                                                        | click the availab                                                                | ble links for                                                           |
| View 1098<br>General                                                     | 3-T<br>Box Amount                                                        | 1                                                                                                    |                                                                                           |                                                                        |                                                                                  |                                                                         |
| View 1098<br><u>G</u> eneral<br>Tax Year                                 | Box Amount<br>Version                                                    | Payments<br>Received                                                                                              | Amount<br>Billed                                                                          | Prior Year<br>Adjustments                                              | Scholarships<br>or Grants                                                        | Prior Year Grant<br>Adjustments                                         |
| View 1098<br><u>G</u> eneral<br>Tax Year<br>2018                         | Box Amount<br>Version<br>Original                                        | Payments<br>Received<br>1835.00                                                                                   | Amount<br>Billed                                                                          | Prior Year<br>Adjustments<br>0,00                                      | Scholarships<br>or Grants<br>1496.00                                             | Prior Year Grant<br>Adjustments<br>0.00                                 |
| View 1098<br>General<br>Tax Year<br>2018<br>2017                         | Box Amount Version Original Original                                     | Payments<br>Received<br>1835.00<br>0.00                                                                           | Amount<br>Billed<br>0.00<br><u>6461.00</u>                                                | Prior Year<br>Adjustments<br>0.00<br>0.00                              | Scholarships<br>or Grants<br>1496.00<br>5758.00                                  | Prior Year Grant<br>Adjustments<br>0.00<br>0.00                         |
| View 1098<br>General<br>Tax Year<br>2018<br>2017<br>2016                 | Box Amount<br>Version<br>Original<br>Original<br>Original                | Payments<br>Received<br>1835.00<br>0.00<br>0.00                                                                   | Amount<br>Billed<br>0.00<br><u>6461.00</u><br><u>6488.00</u>                              | Prior Year<br>Adjustments<br>0.00<br>0.00<br>1585.00                   | Scholarships<br>or Grants<br>1496.00<br>5758.00<br>5884.00                       | Prior Year Grant<br>Adjustments<br>0.00<br>0.00<br>0.00                 |
| View 1098<br>General<br>Tax Year<br>2018<br>2017<br>2016<br>2015         | Box Amount Version Original Original Original Original                   | Payments<br>Received<br>1835.00<br>0.00<br>0.00<br>0.00<br>0.00                                                   | Amount<br>Billed<br>0.00<br><u>6461.00</u><br><u>6488.00</u><br><u>6160.00</u>            | Prior Year<br>Adjustments<br>0.00<br>0.00<br>1585.00<br>0.00           | Scholarships<br>or Grants<br>1496.00<br>5758.00<br>5884.00<br>3005.00            | Prior Year Grant<br>Adjustments<br>0.00<br>0.00<br>0.00<br>0.00         |
| View 1098<br>General<br>Tax Year<br>2018<br>2017<br>2016<br>2015<br>2011 | Box Amount Version Original Original Original Original Original Original | Payments<br>Received           1835.00           0.00           0.00           0.00           0.00           0.00 | Amount<br>Billed<br>0.00<br><u>6461.00</u><br><u>6488.00</u><br><u>6160.00</u><br>1091.00 | Prior Year<br>Adjustments<br>0.00<br>0.00<br>1585.00<br>0.00<br>927.00 | Scholarships<br>or Grants<br>1496.00<br>5758.00<br>5884.00<br>3005.00<br>3350.00 | Prior Year Grant<br>Adjustments<br>0.00<br>0.00<br>0.00<br>0.00<br>0.00 |

**Congratulations!** You have successfully viewed a 1098-T that can be used when filing your Federal Tax Information.

End of Procedure.